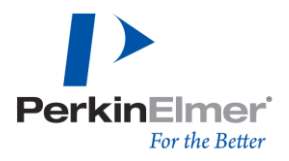

# Canada AM5200-A July 1, 2023 UPDATE:

When necessary, new CGC moisture meter calibration updates will be released July 1st depending on the grain type. The Service Date Reminder message is a regularly-scheduled alert set to remind users to keep their meters current with the most up-to-date, official calibrations. The below instructions will walk a user through updating the AM5200-A with the July 1, 2023 calibrations.

#### PRE-REQUISITES AND REQUIRED MATERIALS

- Computer with web access, web browser, Windows operating system, and USB ports
- USB-memory stick.
  - Assure all previous **<u>Perten</u>** files and folders are removed /deleted.
  - $\circ$   $\;$  It is recommended to use a USB-memory stick less than 4 GB in size.
- AM5200-A moisture meter with software version **20160701.02** and Calibration version **07-01-2022CA.**

#### CONTENTS

| Preface, Required Materials and Checking Software Version UI      | Page 1    |
|-------------------------------------------------------------------|-----------|
| Downloading Calibration Files and Extracting to USB Memory Stick  | Pages 2-3 |
| Setting a back-up Restore Point for your AM5200-A                 | Page 4    |
| Importing the Calibration Update from USB stick into the AM5200-A | Page 5    |
| Confirming the Update Completed Successfully                      | Page 6    |

#### HOW TO CHECK AM5200-A SOFTWARE VERSION:

| Navigate to the <u>System Info</u> menu.                     | Select Product 02/01/2013 11:03 AM Menu 02/01/2013 11:03 AM |
|--------------------------------------------------------------|-------------------------------------------------------------|
| Menu >> [Scroll Down]                                        | Soybeans a Corn a General Settings                          |
|                                                              | Oats Sorghum a                                              |
|                                                              | Products                                                    |
|                                                              |                                                             |
|                                                              | Menu Favorites Back Exit                                    |
| Select the <u>System Info</u> button and check the <u>UI</u> | Menu 07/25/2014 1:39 PM System Info 03/31/2017 12:12 PM     |
| Software Version to make sure it matches                     | Import/Export Manufacturer Perten Instruments AB            |
| 20160701.02 or newer                                         | System Info UI 20160701.02                                  |
| Check the Calibration Version to make sure it is             | Controller Software Vers. CC20131209 11                     |
| newer than <b>07-01-2022CA</b>                               | Back Exit Back Exit                                         |
|                                                              | Language version 20160701                                   |
| Call PerkinElmer Customer Care Canada at 855-                | Kernel Version PicoCOM4 V1.06                               |
| 726-9377 if your UI version is older than                    | Calibration Version 07-01-2022CA                            |
| 20160701.02 or your Calibration version is older             |                                                             |
| than <b>07-01-2022CA</b>                                     |                                                             |
|                                                              |                                                             |

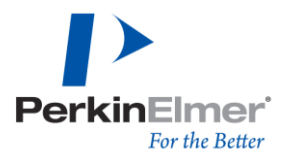

## DOWNLOADING JULY 1, 2023 UPDATE FROM WEBSITE TO USB STICK:

# Navigate to https://www.perkinelmer.com/perten/ AM-5200-update-options-CA.html) within your web browser and Rightclick on the calibration files link and select Save Link as... or Save Target as... from the drop-down menu. Home > Perten Instruments is now part of PerkinElmer > AM 5200 Update Options A in 🖸 AM 5200 Update Options (CANADA ONLY) The CGC updates the UGMA Grain Moisture calibrations as required. We offer simple ways to ensure your instrument is up to date. The current calibration update is available below. The updates are typically made available 3 to 5 days before the implementation date. • Free download to your computer - Read these instructions prior to proceeding. Download the newest calibration file here. · Extended Plus Support - Send in your instrument. We'll update your moisture meter with any new software, calibrations, and inspect all hardware for wear or potential issues. Contact us for a quotation. NOTE: Do not use these options for AM 5200-Farm Moisture Meters. When asked for location to save, select the USB flash drive you have plugged into the computer. Example folder/file path: Once the Download has completed, navigate on the computer to open the USB stick's directory. Computer Removable Disk (D:) Perten.zip

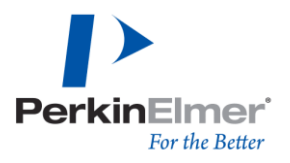

| <ul> <li>Then open the Perten.zip file by double-clicking on the Perten.zip folder.</li> <li>Confirm that the file is Perten.zip and NOT Perten(2).zip or any other number.</li> </ul>                                                                                                    | Den ▼ New folder<br>Name<br>Perten.zip<br>Random Folder<br>Perten.zip<br>Random File.docx Perten.zip                                                                                                    |
|----------------------------------------------------------------------------------------------------|----------------------------------------------------------------------------------------------------|
| The Perten.zip folder will open and<br>display an import folder. There is <u>no</u><br><u>need</u> to click the import folder located<br>within, rather, look for a button above<br>and to the left <u>Extract all files</u> . Click this<br><u>Extract all files</u> button.                 | USB DI > Perten.zip >                                                                                                    |
| On the window which pops-up, the<br>destination where the (Files will be<br>extracted to) will default to the same<br>USB Stick's location. Simply press the<br><u>Extract</u> button at the bottom of the<br>screen.<br>The Show extracted files when<br>complete checkbox may be checked or | Carcel  Carcel  Carce |
| unchecked.<br>USB Stick should look like this once the<br>Perten.zip is extracted.<br>The Perten.zip needs to be<br>Deleted<br>USB Stick is now correctly<br>formatted                                                                                                    | Littact     Cancel       Organize     Computer     USB STICK (E)       Organize     Share with     New folder       Organize     Share with     New folder       Organize     Share with     New folder       Organize     Share with     New folder       Organize     Share with     New folder       Organize     Share with     New folder       Organize     Share with     New folder       Organize     Share with     New folder       Organize     Share with     New folder       Organize     Share with     New folder       Open completer     Usb strick (E)       Open completer     Usb strick (E)       Open completer     Usb strick (E)       Open completer     Usb strick (E)       Open completer     Usb strick (E)       Open completer     Windows2 (DS (C))                                                                                                    |

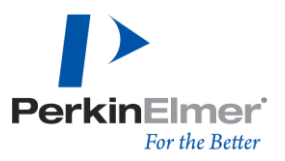

# SETTING A RESTORE POINT TO PROTECT YOUR SYSTEM:

Set a <u>Restore Point</u> to backup meter settings in case the update process is interrupted. This requires <u>Administrator</u> access. To obtain <u>Administrator</u> access and complete a <u>Restore Point</u>, follow the below steps.

| Navigate:<br><u>Menu</u> >> <u>General Settings</u> >> <u>Login</u><br>Press on the word <u>Default</u> >> use the on-screen<br>keyboard to enter the Administrator code of<br><u>142857</u> >> press the <u>Green &amp; key</u> >> <u>Close</u><br>Admin login will be confirmed by a small<br>business-card icon located at the top-center of<br>the screen. | Soybeans       Corn       Conn       Conn |  |
|----------------------------------------------------------------------------------------------------|----------------------------------------------------------------------------------------------------|--|
| Set the restore point by navigating<br><u>Menu</u> >> <u>General Settings</u> >> <u>Maintenance</u><br>>> <u>System Recovery</u> >> <u>Set a Restore Point</u>                                                                                                    | Select Product       04/10/2017 9:05 AM         Soybeans       Corn         Oats       Sorghum         Oats       Sorghum         Profile       Products         Products       Products         Rice LG Rufs       Rice MG Rufs         Eack       Exit         Back       Exit         System Recovery       0         Outs       Out/10/2017 9:03 AM         Ceneral Settings       04/10/2017 9:03 AM         Local Settings       04/10/2017 9:03 AM         Local Settings       04/10/2017 9:03 AM         Local Settings       04/10/2017 9:03 AM         Back       Exit         Back       Exit         Back       Exit         Back       Exit         System Recovery       0         Out 17/2017 2:50 PM       Exit         Back       Exit                                                                                                    |  |
| The screen will show a list of system files being archived. When completed, the meter will automatically restart and complete 30 second warm-up.                                                                                                    |                                                                                                    |  |

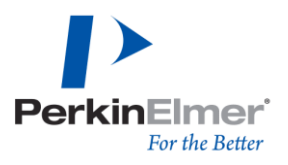

### IMPORTING THE UPDATE:

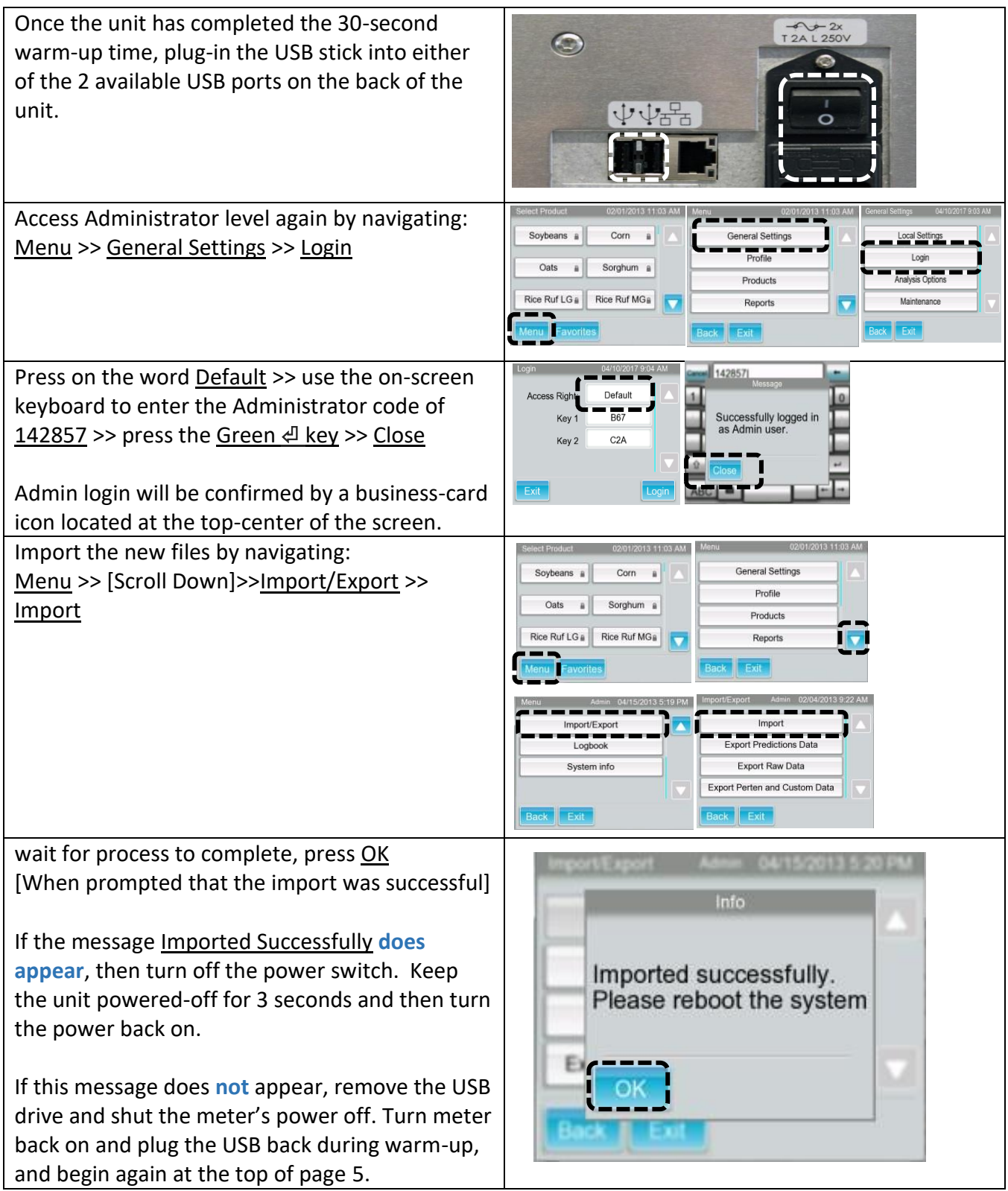

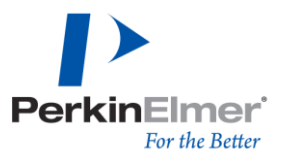

## CONFIRMING THAT THE UPDATE WAS SUCCESSFUL:

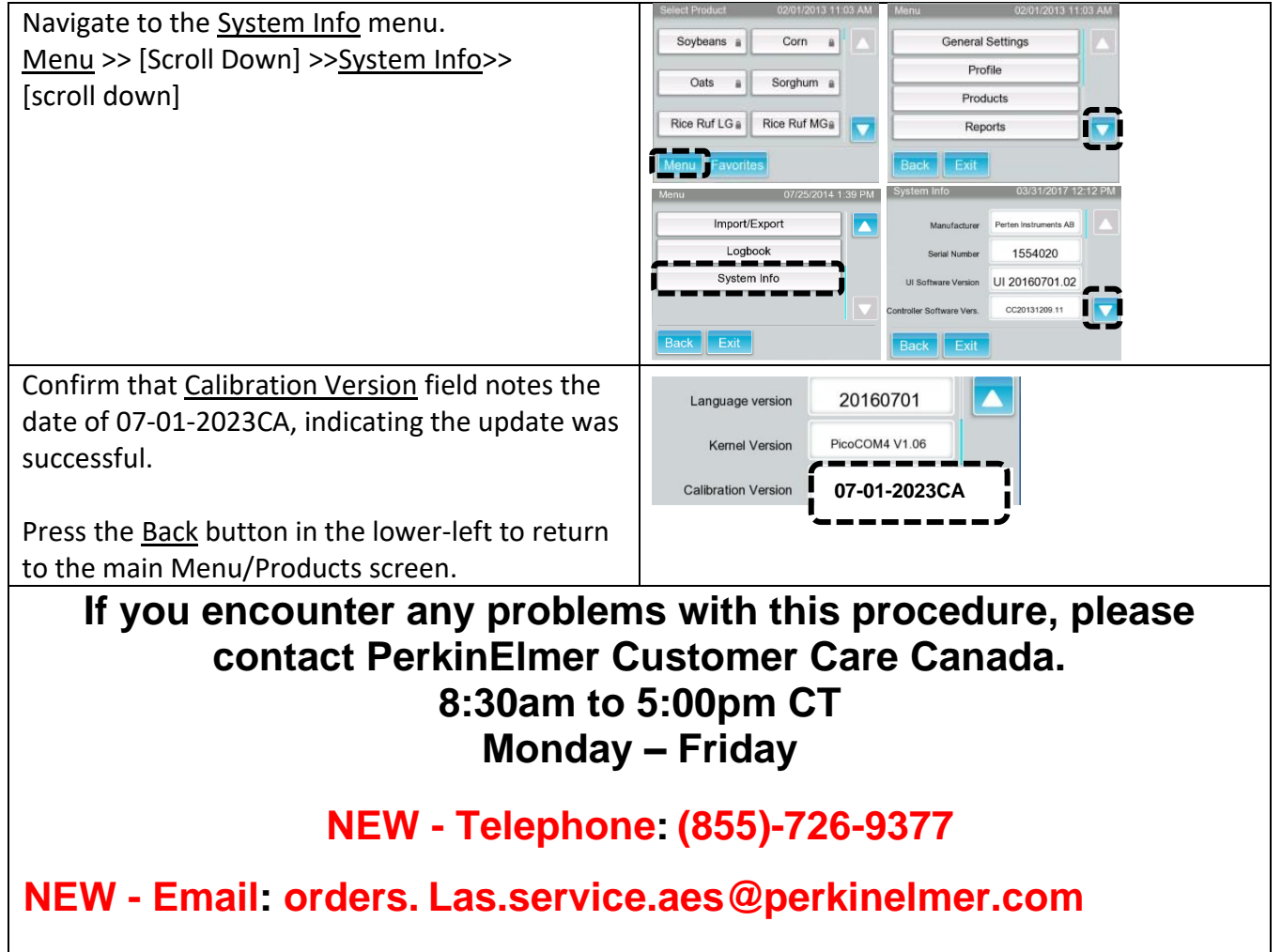